## How to log into AIM as an instructor

- 1. Go to https://dsst.fsu.edu/oas/faculty
- 2. Click on 'Instructor Portal Login'

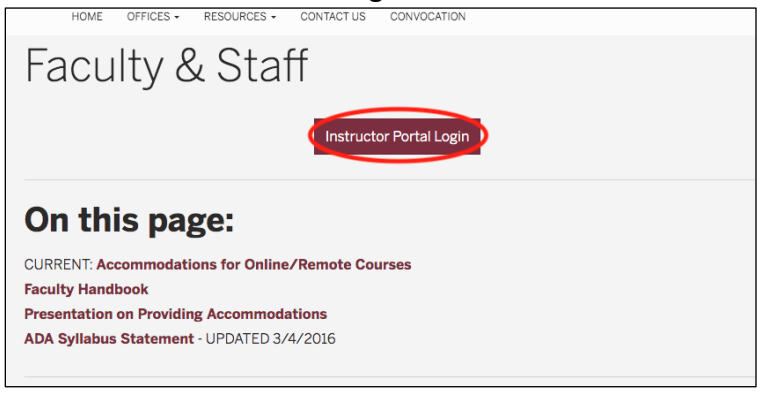

- 3. Log in with your FSU ID and password
- 4. Under the 'INSTRUCTOR AUTHENTICATION PAGE,' click on 'Continue to View Student Accommodations'

| ¥ Home                                                                                           | REMINDERS                                                                                                    |
|--------------------------------------------------------------------------------------------------|----------------------------------------------------------------------------------------------------|
| > OAS's Main Website                                                                             | Please read the following prior to completing the form:                                                                                                    |
| Longuit                                                                                          | By clicking on the following button, I acknowledge that I have received and understand the school's FERPA policy as it pertains to student<br>records.                                                                                                    |
| Logout                                                                                           | FERPA (Confidentiality Statement)                                                                                                    |
| Once you finish with your session,<br>please do not forget to Log Out<br>and Close Your Browser. | Along with the right to access the records of students comes with the responsibility to maintain the rights of students particularly as<br>outlined in the Pamily Educational Rights and Privacy Act (FERPA). Student Records are open to members of the faculty and staff who have<br>a legitimate need to know their contents; however, you do have a responsibility to maintain confidentiality. |
| Log Out                                                                                          | For more information on FERPA, please visit the FSU Registrar's https://registrar.fsu.edu/records/ferpa/linformation page.                                                                                                    |
|                                                                                                  | Reminders:                                                                                                    |
|                                                                                                  | Please REFRAIN from using SHARED (PUBLIC) COMPUTER.                                                                                                    |
|                                                                                                  | REMEMBER TO SIGN OUT AND CLOSE THE BROWSER COMPLETELY AFTER YOU ARE FINISHED ACCESSING THIS INFORMATION                                                                                                    |
|                                                                                                  | Continue to View Student Accommodations                                                                                                    |
|                                                                                                  |                                                                                                    |

5. You are in AIM when you see the 'OVERVIEW' page

| OVERVIEW                                                                                                    |                                 |     |     |                     |     | Accommo                                 | dation Reques | ts Search | Students' Eligibilities |  |  |
|----------------------------------------------------------------------------------------------------|---------------------------------|-----|-----|---------------------|-----|-----------------------------------------|---------------|-----------|-------------------------|--|--|
| Previous Term                                                                                                    | vious Term Term: Spring 2020 Ne |     |     |                     |     |                                         |               |           |                         |  |  |
| Click to Expand Advanced Search Panel                                                                                                    |                                 |     |     |                     |     | Sort Result: Course Information \$ Sort |               |           |                         |  |  |
| LIST OF STUDENTS WHO REQUESTED ACCOMMODATION                                                                                                |                                 |     |     |                     |     |                                         |               |           |                         |  |  |
| Legend:                                                                                                    |                                 |     |     |                     |     |                                         |               |           |                         |  |  |
| ATS: Alternative Testing     ALT: Alternative Formats                                                                                       |                                 |     |     |                     |     |                                         |               |           |                         |  |  |
| DDH: Deaf and Hard of Hearing     NTK: Notetaking Services                                                                                  |                                 |     |     |                     |     |                                         |               |           |                         |  |  |
| Export Search Result To CSV (Comma-Separated Values) File For Accommodation Export, Sort Column by: Alphabetically   Accommodation Requests |                                 |     |     |                     |     |                                         |               |           |                         |  |  |
| View CRN                                                                                                    | SBJ                             | CRS | SEC | Student's Full Name | ATS | NTK                                     | ALT           | DDH       | Status                  |  |  |

## **Questions?**

Please contact our office if you have any questions or concerns by emailing: oas@fsu.edu